Note: These instructions are provided for illustrative purposes, and do not represent an endorsement of the Linksys router over other competing products.

Following the provided quick start instuctions, you will run the provided software and after a few preliminaries, you will be prompted to set the router password. The best are random alphanumeric strings of characters, but anything is better than the default password of admin, which any hacker would try first. If someone can guess your password, they can gain complete control of your router, and even lock you out of it! So, pick a strong password.

| 😔 Linksys EasyLink Advisor Setup Wizard |                                                                                                    |  |  |  |
|-----------------------------------------|----------------------------------------------------------------------------------------------------|--|--|--|
| LINKSYS <sup>®</sup> by                 | Cisco                                                                                                    |  |  |  |
|                                         | Secure Your Router Settings                                                                                                    |  |  |  |
| Welcome<br>Check Connection             | The administrative router password protects your router from<br>unauthorized access. For security reasons, you should change the<br>router password from its default setting. |  |  |  |
| Install Router                          | Enter a new router password and click <b>Next</b> to continue.                                                                                                    |  |  |  |
| Configure Router                        | Router Password:       admin         ③ Learn more about passwords                                                                                                    |  |  |  |
|                                         |                                                                                                    |  |  |  |
|                                         |                                                                                                    |  |  |  |
| 4.9.8113.0                              | Exit < Back Next >                                                                                                    |  |  |  |

Here is where you set the SSID or basically the name of your wireless network. Changing it from the default will help you identify it.

| S Linksys EasyLink Advisor Setup Wizard                           |                                                                                   |  |  |  |
|-------------------------------------------------------------------|-----------------------------------------------------------------------------------|--|--|--|
| LINKSYS <sup>®</sup> b                                            | y Cisco                                                                           |  |  |  |
| Welcome<br>Check Connection<br>Install Router<br>Configure Router | State     State       State     State       State     State       State     State |  |  |  |

WPA2 is the latest and greatest wireless security standard, and should work with all new equipment. If not, WPA is also an excellent choice. Failing that, WEP has some known security flaws, but it is still much better than having no security at all!

| S Linksys EasyLink Advisor Setup Wizard |                                                                                                    |  |  |  |
|-----------------------------------------|----------------------------------------------------------------------------------------------------|--|--|--|
|                                         |                                                                                                    |  |  |  |
|                                         | Secure Your Wireless Network                                                                       |  |  |  |
| Welcome                                 | Select your network security strength:                                                             |  |  |  |
| Check Connection                        | Higher Security (WPA / WPA2)<br>Recommended for new wireless computers and devices. Older wireless |  |  |  |
| Install Router                          | devices may not support this option.                                                               |  |  |  |
| Configure Router                        | Recommended for older wireless computers and devices that may not<br>support WPA / WPA2.           |  |  |  |
|                                         | O No Security                                                                                      |  |  |  |
|                                         | Enter a security key with 8-63 characters, or use the randomly-generated security key below.       |  |  |  |
|                                         | DELEFG86W9                                                                                         |  |  |  |
|                                         | ② Learn more about network security strength                                                       |  |  |  |
|                                         |                                                                                                    |  |  |  |
|                                         |                                                                                                    |  |  |  |
| 4.9.8113.0                              | Exit < Back Next >                                                                                 |  |  |  |

To enable a more advanced feature, you will need to point a web browser to <u>http://192.168.1.1</u> and login with the new password you set.

| - | Connect to 192.168.1.1                                                                                                    |
|---|----------------------------------------------------------------------------------------------------|
|   |                                                                                                    |
|   | The server 192.168.1.1 at WRT54G2 requires a username and password.                                                                                  |
|   | Warning: This server is requesting that your username and password be sent in an insecure manner (basic authentication without a secure connection). |
|   | User name: 😰 admin 👻                                                                                                    |
|   | Password:                                                                                                    |
|   | Remember my password                                                                                                    |
|   |                                                                                                    |
|   | OK Cancel                                                                                                    |

| Sasic Setup - Internet Explorer provided by Dell |                                                                                                    |                                                                                                    |                              |
|--------------------------------------------------|----------------------------------------------------------------------------------------------------|----------------------------------------------------------------------------------------------------|------------------------------|
| 😪 💬 マ 🙋 http://192.168.1.1/                      |                                                                                                    | - 4 <sub>7</sub> ×                                                                                                    | Google 🔎 👻                   |
| 😭 🎲 🌈 Basic Setup                                |                                                                                                    | Å •                                                                                                    | 🔊 🔹 🖶 🔹 🕞 Page 🕶 🎯 Tools 🕶 🎽 |
| LINKSYS<br>A Division of Claso Systems, Inc.     | ∞<br>Wireless-G Broa                                                                                                    | Firmware Version: 1.0.01                                                                                                   |                              |
| Setup                                            | Setup         Wireless         Security         Access         Applications           Basic Setup         I         DDNS         IMAC Address Clone         I              | Administration Status Advanced Routing                                                                                     |                              |
| Internet Setur                                   | Automatic Configuration - DHCP 👻                                                                                                    | Automatic Configuration -<br>DHCP: This setting is most<br>commonly used by Cable                                          | =                            |
| Optional Settings<br>(required by some ISPs)     | Router Name: WRT54G2<br>Host Name: Domain Name: Manual -                                                                                                    | operators.<br>Host Name: Enter the host<br>name provided by your ISP.<br>Domain Name: Enter the                            |                              |
| Network Setup                                    | Size: 1500                                                                                                    | domain name provided by your<br>ISP.<br>More                                                                               |                              |
| Router IP                                        | P         Local IP Address:         192         168         1         1           Subnet Mask:         255         255         0         ▼                                 | Subnet Mask: This is the subnet mask of the router.                                                                        |                              |
| Network Address<br>Server Settings (DHCP)        | B DHCP Server:  Enable Disable Starting IP Address: 192,168,1, 100 Maximum Number of 50 DHCP Users:                                                                        | DHCP Server: Allows the<br>router to manage your IP<br>addresses.                                                          |                              |
|                                                  | Client Lease Time:         0         minutes (0 means one day)           Static DNS 1:         0         0         0           Static DNS 2:         0         0         0 | Starting IP Address: The<br>address you would like to start<br>with.<br>Maximum number of DHCP<br>Hanger Vou may limit the |                              |
| Done                                             |                                                                                                    | Internet   Protected                                                                                                    | Mode: Off 🔍 100% 🔻           |
| - 🤔 🖃 🖉 🖉 Network 🛱 Network an                   | nd S 🦉 Network Conn 🥻 Computer 🛛 🗃 Document1                                                                                                    | 💋 Basic Setup - I 🚯 gadgets                                                                                                | 👻 < 🗿 🤴 💭 🔜 🔒 🛃 🕪 5:53 PM    |

Once you have logged in, click on the **Wireless** menu heading.

Then click on the Wireless MAC Address Filter sub-heading.

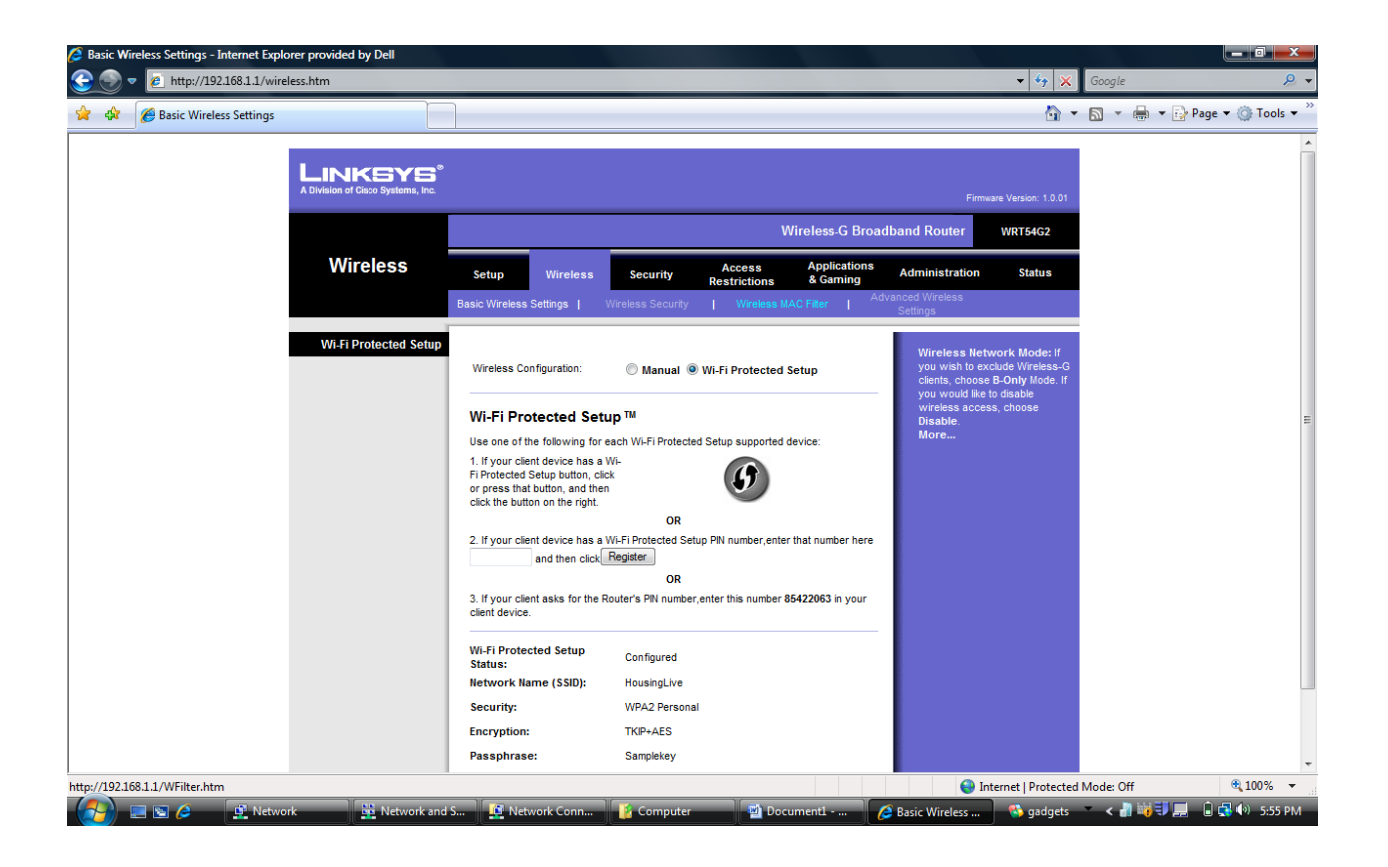

## Select Enable.

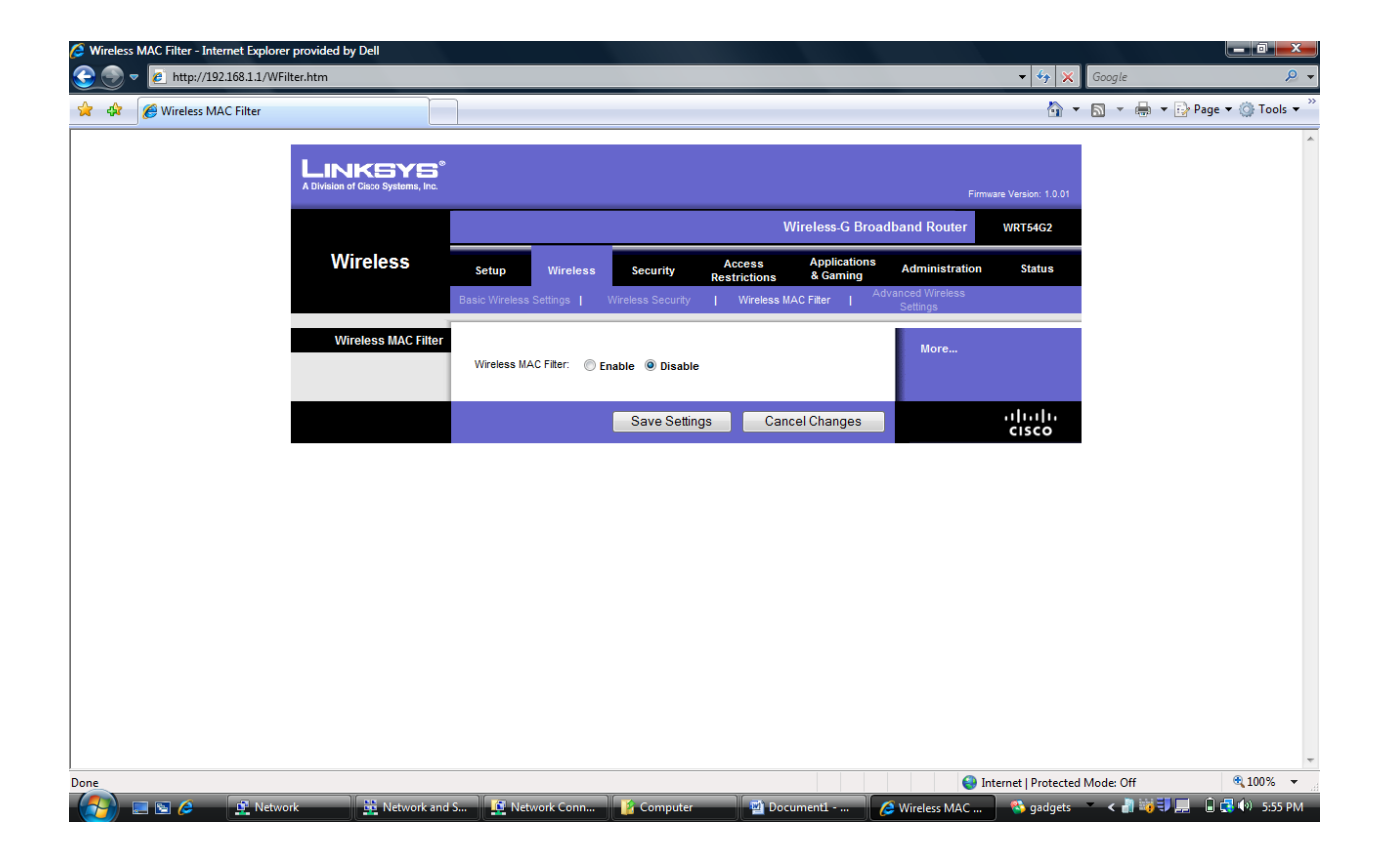

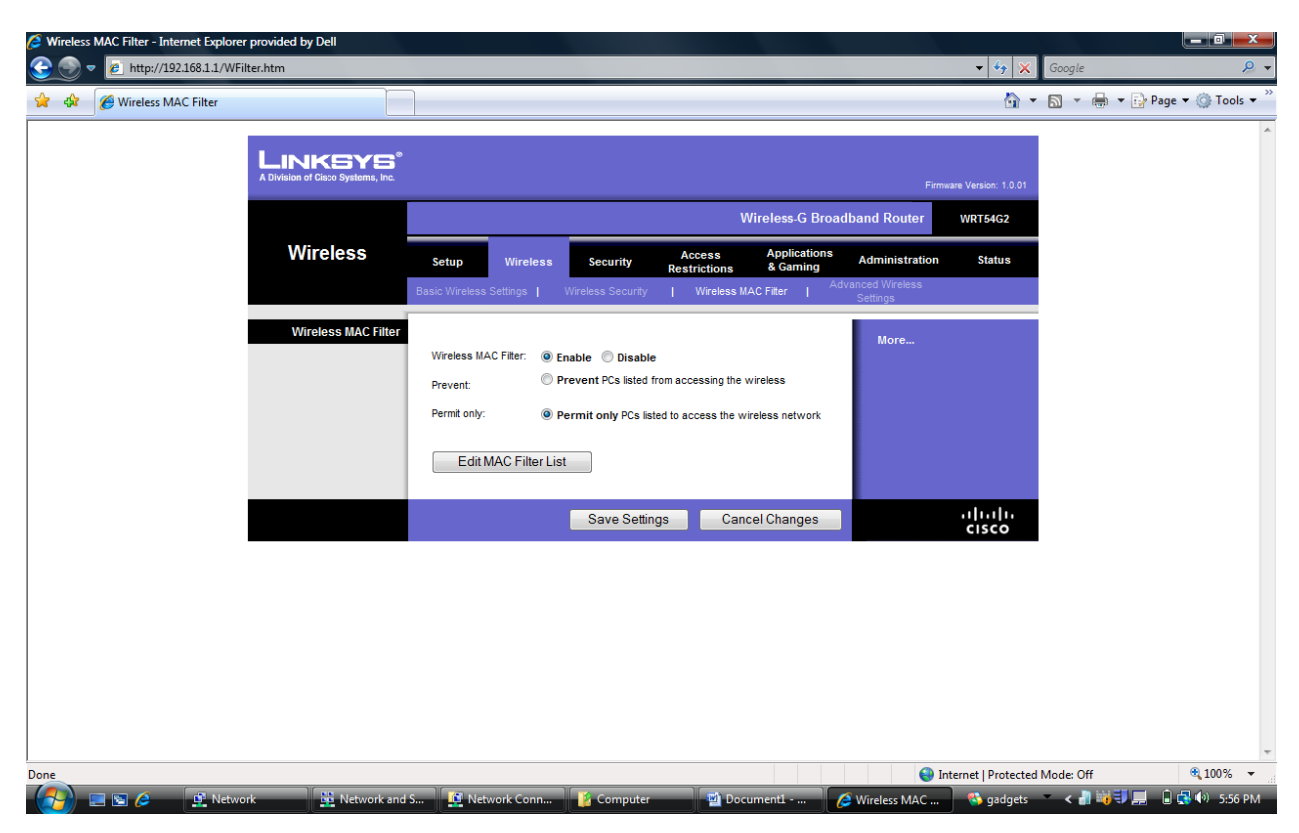

Select **Permit Only**, then click on the **Edit MAC Filter List**.

Add your wireless Ethernet card's MAC (also called hardware or physical) address here. Scroll down and click in the **Save Changes** button. You can now close the MAC Address Filter List window.

| 🏉 MAC Address Filter Li | st - Internet Explorer provided by Dell        |        | x        |  |
|-------------------------|------------------------------------------------|--------|----------|--|
| C http://192.168.1.1/WI | MList.htm                                      |        | •        |  |
|                         |                                                |        | <u> </u> |  |
|                         | MAC Address Filter List                        |        |          |  |
| Enter MA                | C Address in this format: xx:xx:xx:xx:xx:xx:xx |        |          |  |
|                         | Wireless Client MAC List                       |        |          |  |
| MAC 01:                 | MAC 11:                                        |        |          |  |
| MAC 02:                 | MAC 12:                                        |        | E        |  |
| MAC 03:                 | MAC 13:                                        |        |          |  |
| MAC 04:                 | MAC 14:                                        |        |          |  |
| MAC 05:                 | MAC 15:                                        |        |          |  |
| MAC 06:                 | MAC 16:                                        |        |          |  |
| MAC 07:                 | MAC 17:                                        |        |          |  |
| MAC 08:                 | MAC 18:                                        |        |          |  |
| MAC 09:                 | MAC 19:                                        |        |          |  |
| MAC 10:                 | MAC 20:                                        |        |          |  |
| MAC 21:                 | MAC 31:                                        |        |          |  |
| MAC 22:                 | MAC 32:                                        |        | -        |  |
| D                       | 😜 Internet   Protected Mode: Off               | 100% 🔍 | •        |  |

Click on Saves Settings, and you are done!

| Wireless MAC Filter - Internet Explore | er provided by Dell                           |                                                                                                    | ×              |
|----------------------------------------|-----------------------------------------------|----------------------------------------------------------------------------------------------------|----------------|
| 😌 🕞 🔻 🙋 http://192.168.1.1/WF          | ilter.htm                                     | ✓ 47 × Google                                                                                                    | <mark>,</mark> |
| 😭 🏟 🌈 Wireless MAC Filter              |                                               | 🕅 🔻 🗟 👻 🖶 Page 🕶 🎯 T                                                                                                    | ools 🔻 🥍       |
|                                        | LINKSYS*<br>A Division of Cisco Systems, Inc. | Firmware Version: 1.0.01                                                                                                    | *              |
|                                        | Wireless                                      | Setup         Wireless         Security         Access<br>Restrictions         Applications<br>& Gaming         Administration         Status           Basic Wireless Settings         Wireless Security                   Wireless MAC Filter         Advanced Wireless<br>Settings         Settings |                |
|                                        | Wireless MAC Filter                           | Wireless MAC Filter: <ul> <li>Enable</li> <li>Disable</li> </ul> More           Prevent: <ul> <li>Permit only:</li> <li>Permit only PCs listed to access the wireless network</li> </ul> Edit MAC Filter List <ul> <li>More</li> </ul>                                                                 |                |
|                                        |                                               | Save Settings Cancel Changes Cisco                                                                                                    |                |
|                                        |                                               |                                                                                                    | -              |
| Done                                   |                                               | Internet   Protected Mode: Off                                                                                                    | % 🔹            |
| - 🥵 🔁 🖂 🕺 🖉 Netw                       | ork 📴 Network and                             | I S 🔯 Network Conn 🥻 Computer 📑 Document I 🦽 Wireless MAC 🥦 gadgets 🔷 < 🍶 🖏 🗊 🚛 🔒 😭 🌗                                                                                                    | 6:56 PM        |